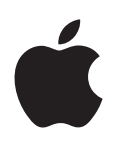

# Boot Camp Οδηγός εγκατάστασης και διαμόρφωσης

# Περιεχόμενα

- 3 Εισαγωγή
- 4 Επισκόπηση εγκατάστασης
- 4 Βήμα 1: Έλεγχος για ενημερώσεις
- 4 Βήμα 2: Προετοιμασία του Mac για τα Windows
- 4 Βήμα 3: Εγκατάσταση των Windows στο Mac σας
- 4 Βήμα 4: Εγκατάσταση του λογισμικού υποστήριξης Windows
- 4 Βήμα 1: Έλεγχος για ενημερώσεις
- 4 Βήμα 2: Προετοιμασία του Mac για τα Windows
- 5 Εάν αντιμετωπίζετε προβλήματα με τη δημιουργία διαμερίσματος
- 6 Βήμα 3: Εγκατάσταση των Windows στο Mac σας
- 7 Εάν αντιμετωπίζετε προβλήματα με την εγκατάσταση των Windows
- 7 Εάν εμφανιστεί το μήνυμα «Δεν βρέθηκε δίσκος εγκατάστασης» κατά την εγκατάσταση
  - των Windows
- 7 Εάν τα Windows δεν έχουν εγκατασταθεί σωστά
- 7 Εάν δεν ανταποκρίνεται το πρόγραμμα εγκατάστασης Windows
- 7 Εάν δεν εισαγάγετε τον σωστό δίσκο κατά την εγκατάσταση
- 7 Βήμα 4: Εγκατάσταση του λογισμικού υποστήριξης Windows
- 8 Εάν δεν εγκατασταθεί σωστά το λογισμικό υποστήριξης Windows
- 9 Εάν αντιμετωπίζετε προβλήματα με τη χρήση των Windows στο Mac
- 9 Εάν εμφανιστεί το μήνυμα «Κανένας συνδεδεμένος δίσκος εκκίνησης» κατά την εκκίνηση του Mac
- 9 Αν δεν είναι δυνατή η μετονομασία του διαμερίσματος Windows
- 9 Εάν έχετε διαμόρφωση RAID
- 9 Εκκίνηση με OS X ή Windows
- 9 Καθορισμός του προεπιλεγμένου λειτουργικού συστήματος
- 10 Αφαίρεση των Windows από το Mac
- 11 Περισσότερες πληροφορίες, υποστήριξη και σχόλια

# Εισαγωγή

Αυτός ο οδηγός θα σας δείξει πώς να εγκαταστήσετε και να διαμορφώσετε το Boot Camp, ώστε να μπορείτε να χρησιμοποιείτε είτε τα Windows είτε το OS X στον υπολογιστή Mac σας.

Η εφαρμογή Βοηθός Boot Camp και ο παρών οδηγός θα σας καθοδηγήσουν στα βήματα που απαιτούνται για τη δημιουργία ενός διαμερίσματος Windows στο Mac σας και μετά την επανεκκίνηση του Mac χρησιμοποιώντας τον δίσκο εγκατάστασης Windows. Στη συνέχεια, ακολουθήστε τις οδηγίες του παρόντος οδηγού για να εγκαταστήσετε τα Windows και τα προγράμματα οδήγησης που θα επιτρέψουν στα Windows να εκτελούνται στο υλισμικό Mac σας.

Η εγκατάσταση των Windows γίνεται με δίσκο εγκατάστασης που έχετε στην κατοχή σας. Σε κάποιους υπολογιστές Mac, μπορείτε να χρησιμοποιήσετε μια μονάδα flash USB που περιέχει είδωλο ISO των Windows 7 ή 8, το οποίο έχετε λάβει από τη Microsoft. Ο Boηθός Boot Camp σάς βοηθά να εγγράψετε το είδωλο στη μονάδα flash.

Εάν επιθυμείτε να αναβαθμίσετε την έκδοση του Boot Camp ή των Windows στο διαμέρισμα Windows, δεν χρειάζεται να χρησιμοποιήσετε τον Boηθό Boot Camp. Αντ' αυτού, κάντε κλικ στο εικονίδιο Finder στο Dock, επιλέξτε «Boήθεια» > «Κέντρο βοήθειας» και μετά κάντε αναζήτηση για «αναβάθμιση Boot Camp» ή «αναβάθμιση Windows».

# Τι χρειάζεστε

- Εκτυπωμένο αντίγραφο του παρόντος οδηγού, ο οποίος περιέχει πληροφορίες στις οποίες θα χρειαστεί να ανατρέξετε κατά την εγκατάσταση των Windows.
- Το πληκτρολόγιο και το ποντίκι ή την επιφάνεια αφής που συνοδεύουν το Mac σας. (Εάν δεν είναι διαθέσιμα, χρησιμοποιήσετε πληκτρολόγιο και ποντίκι USB.

Για την εγκατάσταση των Windows με δίσκο εγκατάστασης, θα χρειαστείτε τα εξής:

• Ενσωματωμένη μονάδα δίσκου ή συμβατή εξωτερική μονάδα οπτικού δίσκου.

Για πληροφορίες σχετικά με τη χρήση του Mac με εξωτερική μονάδα οπτικού δίσκου, ανατρέξτε στο πληροφοριακό υλικό που συνοδεύει το Mac σας.

 Δίσκος εγκατάστασης με την έκδοση 64 bit των Windows 7 Home Premium, Windows 7 Professional, Windows 7 Ultimate, Windows 8 ή Windows 8 Pro.

Πρέπει να χρησιμοποιήσετε έναν δίσκο πλήρους εγκατάστασης Windows. Δεν μπορείτε να χρησιμοποιήσετε έκδοση αναβάθμισης των Windows.

• Εξωτερική μονάδα δίσκου μορφοποιημένη ως MS-DOS (FAT).

Μετά την εγκατάσταση των Windows, θα χρειαστεί να εγκαταστήσετε λογισμικό υποστήριξης που θα επιτρέψει στα Windows να εκτελούνται στο υλισμικό Mac σας. Μπορείτε να πραγματοποιήσετε λήψη του λογισμικού υποστήριξης σε μια εξωτερική μονάδα δίσκου. Για τη μορφοποίηση εξωτερικής μονάδας δίσκου ως MS-DOS (FAT), χρησιμοποιήστε το Βοήθημα δίσκων που βρίσκεται στον φάκελο «Άλλο» στο Launchpad. Μπορεί να είναι δυνατή η εγκατάσταση των Windows με μονάδα flash USB που περιέχει ένα είδωλο ISO των Windows, το οποίο έχετε λάβει από τη Microsoft. Για να δείτε αν είναι δυνατό αυτό, ανοίξτε τον Βοηθό Boot Camp, κάντε κλικ στη «Συνέχεια» και δείτε αν είναι διαθέσιμη η επιλογή «Δημιουργία δίσκου εγκατάστασης Windows 7 ή μεταγενέστερης έκδοσης».

Για την εγκατάσταση των Windows με μονάδα flash USB, θα χρειαστείτε τα εξής:

- Είδωλο ISO των Windows 7 Home Premium, Windows 7 Professional, Windows 7 Ultimate, Windows 8 ή Windows 8 Pro, το οποίο έχετε λάβει από τη Microsoft.
- Μονάδα flash USB χωρητικότητας 8 GB ή μεγαλύτερης.

Ο Βοηθός Boot Camp θα σβήσει τη μονάδα flash και θα αντιγράψει σε αυτήν το είδωλο ISO και το λογισμικό υποστήριξης Windows.

Για να δείτε πόσος ελεύθερος χώρος απαιτείται στο διαμέρισμα Windows, ανατρέξτε στο πληροφοριακό υλικό που συνοδεύει τα Windows.

# Επισκόπηση εγκατάστασης

Η εγκατάσταση των Windows στο Mac περιλαμβάνει τα ακόλουθα βήματα:

## Βήμα 1: Έλεγχος για ενημερώσεις

## Βήμα 2: Προετοιμασία του Mac για τα Windows

Ο Βοηθός Boot Camp (στον φάκελο «Άλλο» στο Launchpad) προετοιμάζει το Mac σας για τα Windows δημιουργώντας ένα διαμέρισμα Windows και κατόπιν εκκινώντας το πρόγραμμα εγκατάστασης των Windows. Προαιρετικά, μπορείτε να πραγματοποιήσετε λήψη του λογισμικού υποστήριξης Windows και να αντιγράψετε ένα είδωλο ISO των Windows σε μια μονάδα flash USB.

#### Βήμα 3: Εγκατάσταση των Windows στο Mac σας

#### Βήμα 4: Εγκατάσταση του λογισμικού υποστήριξης Windows

*Σημαντικό:* Προτού ξεκινήσετε, φροντίστε να δημιουργήσετε εφεδρικό αντίγραφο των σημαντικών αρχείων σας.

# Βήμα 1: Έλεγχος για ενημερώσεις

Φροντίστε να εγκαταστήσετε όλες τις ενημερώσεις OS X πρώτα ώστε να εγκατασταθούν επιτυχώς τα Windows.

- 1 Πραγματοποιήστε είσοδο σε έναν λογαριασμό διαχειριστή στο Mac σας, τερματίστε όλες τις ανοικτές εφαρμογές και μετά πραγματοποιήστε έξοδο από λογαριασμούς άλλων χρηστών.
- 2 Επιλέξτε το μενού Apple > «Ενημέρωση λογισμικού».

Εγκαταστήστε όλες τις διαθέσιμες ενημερώσεις. Εάν το Mac επανεκκινήσει μετά την εγκατάσταση μιας ενημέρωσης, επιλέξτε πάλι το μενού Apple > «Ενημέρωση λογισμικού» για να εγκατασταθούν τυχόν πρόσθετες ενημερώσεις.

3 Μεταβείτε στη διεύθυνση www.apple.com/support/bootcamp για να δείτε εάν χρειάζεστε πρόσθετες ενημερώσεις.

# Βήμα 2: Προετοιμασία του Mac για τα Windows

Ο Βοηθός Boot Camp προετοιμάζει το Mac σας για τα Windows δημιουργώντας ένα νέο διαμέρισμα για τα Windows και κατόπιν εκκινώντας το πρόγραμμα εγκατάστασης των Windows. Προαιρετικά, μπορείτε να πραγματοποιήσετε λήψη του λογισμικού υποστήριξης Windows και να αντιγράψετε ένα είδωλο ISO των Windows σε μια μονάδα flash USB. Σημαντικό: Εάν χρησιμοποιείτε φορητό υπολογιστή, συνδέστε το τροφοδοτικό προτού συνεχίσετε.

- 1 Ανοίξτε τον Βοηθό Boot Camp που βρίσκεται στον φάκελο «Άλλο» στο Launchpad.
- 2 Επιλέξτε την εγκατάσταση Windows, μετά τις άλλες επιλογές που χρειάζεστε και στο τέλος κάντε κλικ στη «Συνέχεια».

Αυτές είναι οι επιπλέον επιλογές που μπορείτε να διαλέξετε:

- Εάν θέλετε να εγκαταστήσετε τα Windows από μονάδα flash USB και έχετε στη διάθεσή σας ένα είδωλο ISO των Windows, επιλέξτε την αντιγραφή του ειδώλου σε μονάδα flash USB. Εάν δεν είναι διαθέσιμη αυτή η επιλογή, το Mac σας δεν υποστηρίζει την εγκατάσταση Windows από μονάδα flash USB.
- Εάν δεν έχετε ήδη πραγματοποιήσει λήψη του λογισμικού υποστήριξης Windows για το Mac σας, επιλέξτε την επιλογή λήψης του. Σε μεταγενέστερο βήμα, θα χρειαστεί να εγκαταστήσετε το λογισμικό υποστήριξης Windows στο διαμέρισμα Windows.
- 3 Ακολουθήστε τις οδηγίες στην οθόνη για τις επιλογές που διαλέξατε.
- 4 Όταν σας ζητηθεί να δημιουργήσετε ένα διαμέρισμα Windows, καθορίστε το μέγεθος του διαμερίσματος.

Εάν χρειάζεστε βοήθεια για τον καθορισμό του καλύτερου μεγέθους για το διαμέρισμα Windows, ανατρέξτε στο πληροφοριακό υλικό του προγράμματος εγκατάστασης Windows. Για τα Windows 8, δημιουργήστε ένα διαμέρισμα που είναι τουλάχιστον 30 GB.

Σε μεταγενέστερο βήμα, θα χρειαστεί να μορφοποιήσετε το διαμέρισμα Windows.

- 5 Εισαγάγετε τον δίσκο εγκατάστασης για την έκδοση 64 bit των Windows στη μονάδα οπτικού δίσκου του Mac ή την εξωτερική μονάδα οπτικού δίσκου ή εισαγάγετε τη μονάδα flash USB με την έκδοση 64 bit των Windows σε μια θύρα USB στο Mac.
- 6 Κάντε κλικ στην «Εγκατάσταση».

Ο Βοηθός Boot Camp δημιουργεί το διαμέρισμα Windows, επανεκκινεί το Mac και ανοίγει το πρόγραμμα εγκατάστασης των Windows.

# Εάν αντιμετωπίζετε προβλήματα με τη δημιουργία διαμερίσματος

Εάν αντιμετωπίζετε προβλήματα με τη δημιουργία διαμερίσματος Windows, ελέγξτε τα ακόλουθα:

- Ο δίσκος στο Mac πρέπει να είναι ένα μοναδικό διαμέρισμα μορφοποιημένο ως Mac OS Extended (Journaled). Εάν ο δίσκος έχει ήδη περισσότερα από ένα διαμερίσματα, πρέπει να τον διαμερίσετε εκ νέου.
- Ο δίσκος στο Mac πρέπει να είναι εσωτερικός δίσκος. Δεν μπορείτε να χρησιμοποιήσετε τον Βοηθό Boot Camp για να εγκαταστήσετε τα Windows σε εξωτερικό δίσκο.
- Εάν έχετε Mac Pro με περισσότερους από έναν εσωτερικούς δίσκους και θέλετε να εγκαταστήσετε το Boot Camp σε δίσκο που δεν βρίσκεται στην πρώτη βάση σκληρού δίσκου, αφαιρέστε τις μονάδες δίσκου στις χαμηλότερες βάσεις. Μπορείτε να επανεγκαταστήσετε τις μονάδες δίσκου μετά την εγκατάσταση του Boot Camp.
- Εάν εμφανιστεί ένα πλαίσιο διαλόγου με το μήνυμα «Δεν είναι δυνατή η διαμέριση του δίσκου, διότι απέτυχε η επαλήθευση», δοκιμάστε να επιδιορθώσετε τον δίσκο χρησιμοποιώντας το Βοήθημα δίσκων και μετά ανοίξτε πάλι τον Βοηθό Boot Camp. Εάν δεν λειτουργήσει αυτή η λύση, δημιουργήστε εφεδρικό αντίγραφο όλων των δεδομένων που έχετε στο Mac σας και μετά επανεγκαταστήστε το OS X. Για περισσότερες πληροφορίες, κάντε κλικ στο εικονίδιο Finder στο Dock, επιλέξτε «Βοήθεια» > «Κέντρο βοήθειας» και εκτελέστε αναζήτηση για «επανεγκατάσταση OS X».

# Βήμα 3: Εγκατάσταση των Windows στο Mac σας

Ακολουθήστε τις παρακάτω οδηγίες για την εγκατάσταση των Windows στο Mac σας. Ανατρέξτε στο πληροφοριακό υλικό των Windows για γενικές πληροφορίες σχετικά με την εγκατάσταση και τη διαμόρφωση των Windows.

- 1 Στο πρόγραμμα εγκατάστασης των Windows, ακολουθήστε τις οδηγίες στην οθόνη έως ότου να σας ζητηθεί να κάνετε αναβάθμιση ή προσαρμοσμένη εγκατάσταση. Επιλέξτε «Προσαρμογή».
- 2 Όταν ερωτηθείτε σχετικά με τη θέση εγκατάστασης των Windows, επιλέξτε το διαμέρισμα που ονομάζεται «BOOTCAMP».

ΠΡΟΕΙΔΟΠΟΙΗΣΗ: Μη δημιουργήσετε ή διαγράψετε ένα διαμέρισμα, ούτε και να επιλέξετε άλλο διαμέρισμα. Κάτι τέτοιο μπορεί να διαγράψει όλα τα περιεχόμενα του διαμερίσματος OS X σας.

|               | Name                        | Total Size                      | Free Space | Туре                  |
|---------------|-----------------------------|---------------------------------|------------|-----------------------|
|               | Disk 0 Partition 1          | 200.0 MB                        | 200.0 MB   | Primary               |
| S             | Disk 0 Partition 2          | 43.0 GB                         | 43.0 GB    | Primary               |
| P             | Disk 0 Unallocated Space    | 128.0 MB                        | 128.0 MB   |                       |
| -             | Disk 0 Partition 3 BOOTCAMP | 31.2 GB                         | 31.1 GB    | Primary               |
| € <u>r</u> ef | resh                        | Drive options ( <u>a</u> dvance |            | s ( <u>a</u> dvanced) |

- 3 Κάντε κλικ στις «Επιλογές μονάδας (για προχωρημένους)».
- 4 Κάντε κλικ στη «Μορφοποίηση» και μετά στο ΟΚ.

| Disk 0 Partition   Disk 0 Partition   Disk 0 Partition | on 1          | 200.0 MB | 200.0 MB                   |         |
|--------------------------------------------------------|---------------|----------|----------------------------|---------|
| Disk 0 Partitio                                        |               |          |                            | Primary |
|                                                        | on 2          | 43.0 GB  | 43.0 GB                    | Primary |
| Disk 0 Unallo                                          | cated Space   | 128.0 MB | 128.0 MB                   |         |
| Disk 0 Partitio                                        | on 3 BOOTCAMP | 31.2 GB  | 31.1 GB                    | Primary |
| ∲ <u>R</u> efresh                                      | Delete        | Eormat   | <mark>∦</mark> Ne <u>w</u> |         |

5 Κάντε κλικ στο «Επόμενο».

Το πρόγραμμα εγκατάστασης μορφοποιεί το διαμέρισμα Windows χρησιμοποιώντας το σύστημα αρχείων NTFS.

6 Ακολουθήστε τις οδηγίες στην οθόνη για να ολοκληρωθεί η εγκατάσταση και η διαμόρφωση των Windows.

Μετά την εγκατάσταση του λογισμικού Windows, το Mac θα επανεκκινηθεί αυτόματα μέσω των Windows. Χρησιμοποιήστε τις οθόνες διαμόρφωσης Windows για να διαμορφώσετε τα Windows.

7 Κατά την εγκατάσταση των Windows, διατηρήστε συνδεδεμένη τη μονάδα flash στην οποία είναι εγκατεστημένο το λογισμικό υποστήριξης.

## Εάν αντιμετωπίζετε προβλήματα με την εγκατάσταση των Windows

Εάν αντιμετωπίζετε προβλήματα με την εγκατάσταση των Windows, δοκιμάστε τις ακόλουθες λύσεις.

# Εάν εμφανιστεί το μήνυμα «Δεν βρέθηκε δίσκος εγκατάστασης» κατά την εγκατάσταση των Windows

Βεβαιωθείτε ότι έχετε πραγματοποιήσει είσοδο στο OS X ως διαχειριστής.

#### Εάν τα Windows δεν έχουν εγκατασταθεί σωστά

Επαληθεύστε ότι χρησιμοποιείτε μια γνήσια πλήρη έκδοση 64 bit των Windows 7 Home Premium, Windows 7 Professional, Windows 7 Ultimate, Windows 8 ή Windows 8 Pro.

Επανεκκινήστε το Mac και κρατήστε πατημένο το πλήκτρο Option έως ότου να εμφανιστούν ένα ή περισσότερα εικονίδια δίσκων στην οθόνη. Εισαγάγετε τον δίσκο εγκατάστασης Windows στη μονάδα οπτικού δίσκου ή εισαγάγετε τη μονάδα flash USB που περιέχει τα Windows σε μια θύρα USB στο Mac. Επιλέξτε το εικονίδιο του δίσκου εγκατάστασης Windows και μετά κάντε κλικ στο βέλος που βρίσκεται κάτω από αυτό. Πατήστε γρήγορα οποιοδήποτε πλήκτρο στο πληκτρολόγιο για να ξεκινήσει το πρόγραμμα εγκατάστασης. Ακολουθήστε τις οδηγίες στην οθόνη για την επιδιόρθωση ή επανεγκατάσταση των Windows.

#### Εάν δεν ανταποκρίνεται το πρόγραμμα εγκατάστασης Windows

Βεβαιωθείτε ότι χρησιμοποιείτε το γνήσιο πληκτρολόγιο και το ποντίκι που συνοδεύει το Mac σας.

Εάν χρησιμοποιείτε ποντίκι Apple, το πρόγραμμα εγκατάστασης Windows μπορεί να μην ανταποκρίνεται εάν το ποντίκι είναι συνδεδεμένο απευθείας στο Mac σας. Συνδέστε το ποντίκι στη θύρα USB του πληκτρολογίου σας.

#### Εάν δεν εισαγάγετε τον σωστό δίσκο κατά την εγκατάσταση

Εξαγάγετε τον δίσκο κρατώντας πατημένο το πλήκτρο εξαγωγής στο πληκτρολόγιο ενώ επανεκκινείτε το Mac.

# Βήμα 4: Εγκατάσταση του λογισμικού υποστήριξης Windows

Μετά την εγκατάσταση των Windows, εγκαταστήστε τα προγράμματα οδήγησης Mac και άλλο λογισμικό υποστήριξης για τα Windows. Το λογισμικό υποστήριξης εγκαθιστά τα προγράμματα οδήγησης Boot Camp για την υποστήριξη του υλισμικού Mac, συμπεριλαμβανομένων συσκευών AirPort, της ενσωματωμένης κάμερας, του Apple Remote, της επιφάνειας αφής σε φορητό Mac και τα πλήκτρα λειτουργιών σε πληκτρολόγιο Apple. Το λογισμικό εγκαθιστά επίσης τον πίνακα ελέγχου του Boot Camp για τα Windows και το στοιχείο Apple Boot Camp στην περιοχή ειδοποιήσεων του συστήματος.

Μπορείτε να πραγματοποιήσετε λήψη του λογισμικού υποστήριξης επιλέγοντας «Πραγματοποιήστε λήψη του πιο πρόσφατου λογισμικού υποστήριξης Windows από την Apple» στον Βοηθό Boot Camp. Το λογισμικό υποστήριξης πρέπει να αντιγραφεί σε μονάδα flash USB που έχει μορφοποιηθεί ως MS-DOS (FAT).

- 1 Ενδέχεται να ξεκινήσει αυτόματα ένα πρόγραμμα εγκατάστασης. Αν δεν ξεκινήσει, κάντε διπλό κλικ στο αρχείο setup.exe στον φάκελο BootCamp της μονάδας flash USB όπου βρίσκεται το λογισμικό υποστήριξης.
- 2 Ακολουθήστε τις οδηγίες στην οθόνη.

Σημαντικό: Μην κάνετε κλικ στο κουμπί «Ακύρωση» σε οποιοδήποτε πλαίσιο διαλόγου του προγράμματος εγκατάστασης.

Εάν εμφανιστεί ένα μήνυμα που δηλώνει ότι το λογισμικό που εγκαθιστάτε δεν πέρασε τις δοκιμές του Λογότυπου των Windows, κάντε κλικ στη «Συνέχεια οπωσδήποτε».

Δεν χρειάζεται να κάνετε κάτι για πλαίσια διαλόγου του προγράμματος εγκατάστασης που εμφανίζονται για λίγα δευτερόλεπτα κατά την εγκατάσταση.

Εάν φαίνεται ότι η διαδικασία έχει σταματήσει, μπορεί να υπάρχει κάποιο κρυμμένο παράθυρο το οποίο σας ζητά να κάνετε κάτι. Ελέγξτε τη γραμμή εργασιών και κοιτάξτε πίσω από τα ανοικτά παράθυρα.

- 3 Μετά την επανεκκίνηση του υπολογιστή σας, ακολουθήστε τις οδηγίες τυχόν άλλων προγραμμάτων εγκατάστασης που θα εμφανιστούν.
- 4 Ελέγξτε αν υπάρχουν ενημερώσεις για το λογισμικό υποστήριξης Windows χρησιμοποιώντας την «Ενημέρωση λογισμικού» ή μεταβαίνοντας στη διεύθυνση www.apple.com/support/bootcamp.

# Εάν δεν εγκατασταθεί σωστά το λογισμικό υποστήριξης Windows

Εάν δεν εγκατασταθεί επιτυχώς το λογισμικό υποστήριξης Windows, το υλισμικό σας ενδέχεται να μη λειτουργεί όπως αναμένεται. Δοκιμάστε ένα από τα εξής:

#### Επιδιόρθωση του λογισμικού υποστήριξης Windows

- Εκκινήστε το Mac σε Windows. Ανατρέξτε στην ενότητα «Εκκίνηση με OS X ή Windows» στη σελίδα 9.
- 2 Συνδέστε τη μονάδα flash USB στην οποία βρίσκεται το λογισμικό υποστήριξης Windows.

Το πρόγραμμα εγκατάστασης μπορεί να ξεκινήσει αυτόματα. Εάν δεν ξεκινήσει αυτόματα, κάντε διπλό κλικ στο αρχείο setup.exe στον φάκελο BootCamp.

3 Κάντε κλικ στην «Επισκευή» και ακολουθήστε τις οδηγίες στην οθόνη.

Εάν εμφανιστεί ένα μήνυμα που δηλώνει ότι το λογισμικό που εγκαθιστάτε δεν πέρασε τις δοκιμές του Λογότυπου των Windows, κάντε κλικ στη «Συνέχεια οπωσδήποτε».

#### Επανεγκατάσταση συγκεκριμένου προγράμματος οδήγησης

Εάν θέλετε να επανεγκαταστήσετε συγκεκριμένα προγράμματα οδήγησης, μπορείτε να τα εγκαταστήσετε ένα-ένα. Για παράδειγμα, εάν δεν λειτουργεί η ενσωματωμένη κάμερα στο Mac, μπορείτε να επανεγκαταστήσετε μόνο το πρόγραμμα οδήγησης της κάμερας.

Τα μεμονωμένα προγράμματα οδήγησης βρίσκονται στον φάκελο BootCamp/Drivers/ στη μονάδα flash USB που περιέχει το λογισμικό υποστήριξης Windows.

- 1 Συνδέστε τη μονάδα flash USB στην οποία βρίσκεται το λογισμικό υποστήριξης Windows.
- 2 Χρησιμοποιώντας την Εξερεύνηση των Windows ή την Εξερεύνηση αρχείων, εντοπίστε το πρόγραμμα οδήγησης που θέλετε να επανεγκαταστήσετε.
- 3 Ανοίξτε το πρόγραμμα οδήγησης για να ξεκινήσει η εγκατάσταση.

# Εάν αντιμετωπίζετε προβλήματα με τη χρήση των Windows στο Mac

Εάν αντιμετωπίζετε προβλήματα με τη χρήση των Windows στο Mac, δοκιμάστε τις παρακάτω λύσεις:

Για επιπλέον πληροφορίες αντιμετώπισης προβλημάτων, επισκεφτείτε τη διεύθυνση www.apple.com/support/bootcamp.

# Εάν εμφανιστεί το μήνυμα «Κανένας συνδεδεμένος δίσκος εκκίνησης» κατά την εκκίνηση του Mac

Το διαμέρισμα Windows μπορεί να μη μορφοποιήθηκε σωστά, επομένως δεν μπορεί να εκκινήσει το Mac. Εκκινήστε το Mac με το OS X και ανοίξτε τον Βοηθό Boot Camp. Αφαιρέστε το διαμέρισμα Windows και μετά εγκαταστήστε πάλι τα Windows, φροντίζοντας να μορφοποιήσετε το διαμέρισμα.

#### Αν η οθόνη είναι κενή ή παραμορφωμένη

Κάποιες κάρτες γραφικών μπορεί να μη λειτουργούν με τα OS X και τα Windows παράλληλα σε έναν υπολογιστή Mac. Εάν αντιμετωπίζετε προβλήματα με την οθόνη κατά τη χρήση των Windows, δοκιμάστε τα ακόλουθα:

- · Χρησιμοποιήστε την κάρτα γραφικών που συνοδεύει το Mac σας.
- Βεβαιωθείτε ότι έχετε εγκαταστήσει τα προγράμματα οδήγησης του Boot Camp. Ανατρέξτε στην ενότητα «Βήμα 4: Εγκατάσταση του λογισμικού υποστήριξης Windows» στη σελίδα 4.
- Προσαρμόστε τη ρύθμιση ανάλυσης οθόνης στον πίνακα ελέγχου της Οθόνης.
- Μεταβείτε στη διεύθυνση www.apple.com/support/bootcamp, διαβάστε τις πληροφορίες συμβατότητας και ελέγξτε εάν υπάρχουν ενημερώσεις λογισμικού για τον υπολογιστή σας.

#### Αν δεν είναι δυνατή η μετονομασία του διαμερίσματος Windows

Η μετονομασία του διαμερίσματος Windows μπορεί να πραγματοποιηθεί μόνο στα Windows.

#### Εάν έχετε διαμόρφωση RAID

Οι διαμορφώσεις RAID μέσω του Boot Camp δεν υποστηρίζονται. Για περισσότερες πληροφορίες, μεταβείτε στη διεύθυνση www.apple.com/support/bootcamp και κάντε αναζήτηση για «RAID».

# Εκκίνηση με OS X ή Windows

Μετά την εγκατάσταση των Windows και του λογισμικού υποστήριξης, το Boot Camp κάνει πολύ εύκολη την εκκίνηση του Mac με OS X ή Windows. Για να ορίσετε το λειτουργικό σύστημα, επιλέξτε έναν δίσκο με το επιλεγμένο λειτουργικό σύστημα ως τον δίσκο εκκίνησης και μετά επανεκκινήστε το Mac.

## Καθορισμός του προεπιλεγμένου λειτουργικού συστήματος

Για να καθορίσετε το προεπιλεγμένο λειτουργικό σύστημα στο OS X, χρησιμοποιήστε το τμήμα «Δίσκος εκκίνησης» στις Προτιμήσεις συστήματος του OS X. Για να το καθορίσετε στα Windows, χρησιμοποιήστε τον πίνακα του Boot Camp.

#### Καθορισμός του προεπιλεγμένου λειτουργικού συστήματος στο OS X

- Στο OS X, επιλέξτε το μενού Apple > «Προτιμήσεις συστήματος» και μετά κάντε κλικ στο στοιχείο «Δίσκος εκκίνησης».
- 2 Επιλέξτε τον δίσκο εκκίνησης με το προεπιλεγμένο λειτουργικό σύστημα που θέλετε να χρησιμοποιήσετε.
- 3 Αν θέλετε να ξεκινήσετε εκείνη τη στιγμή τον υπολογιστή σας με το προεπιλεγμένο λειτουργικό σύστημα, κάντε κλικ στην «Επανεκκίνηση».

#### Καθορισμός του προεπιλεγμένου λειτουργικού συστήματος στα Windows

1 Στα Windows 7, κάντε κλικ στο εικονίδιο Boot Camp στην περιοχή ειδοποιήσεων του συστήματος και επιλέξτε «Boot Camp Control Panel» (Πίνακας ελέγχου Boot Camp).

Στα Windows 8, μετακινήστε τον δρομέα στην άνω δεξιά γωνία της οθόνης και μετά κάντε κλικ στο «Search» (Αναζήτηση). Κάντε αναζήτηση για «Boot Camp», κάντε κλικ στο «Settings» (Ρυθμίσεις) και μετά στο «Boot Camp».

- 2 Επιλέξτε τον δίσκο εκκίνησης με το προεπιλεγμένο λειτουργικό σύστημα που θέλετε να χρησιμοποιήσετε.
- 3 Αν θέλετε να ξεκινήσετε εκείνη τη στιγμή τον υπολογιστή σας με το προεπιλεγμένο λειτουργικό σύστημα, κάντε κλικ στην «Επανεκκίνηση».

# Επανεκκίνηση σε OS X χρησιμοποιώντας το εικονίδιο Boot Camp στην περιοχή ειδοποιήσεων του συστήματος

 Στα Windows, κάντε κλικ στο εικονίδιο Boot Camp στην περιοχή ειδοποιήσεων του συστήματος και μετά επιλέξτε «Restart in OS X» (Επανεκκίνηση σε OS X).

Αυτό θα ορίσει επίσης το προεπιλεγμένο λειτουργικό σύστημα σε OS X.

## Επιλογή λειτουργικού συστήματος κατά την εκκίνηση

Μπορείτε να επιλέξετε ποιο λειτουργικό σύστημα θα χρησιμοποιηθεί κατά την εκκίνηση κρατώντας πατημένο το πλήκτρο Option. Με αυτήν την ενέργεια, εμφανίζονται εικονίδια για όλους τους διαθέσιμους δίσκους εκκίνησης και παρακάμπτεται η προεπιλεγμένη ρύθμιση για τον δίσκο εκκίνησης που έχει οριστεί στις προτιμήσεις του Δίσκου εκκίνησης (OS X) ή στο Boot Camp Control Panel (Windows), χωρίς να αλλάξει η ρύθμιση.

- Επανεκκινήστε το Mac και κρατήστε πατημένο το πλήκτρο Option έως ότου να εμφανιστούν εικονίδια δίσκων στην οθόνη.
- 2 Επιλέξτε τον δίσκο εκκίνησης με το λειτουργικό σύστημα που θέλετε να χρησιμοποιήσετε και μετά κάντε κλικ στο βέλος που βρίσκεται κάτω από το εικονίδιο.

# Αφαίρεση των Windows από το Mac

Ο τρόπος αφαίρεσης των Windows από το Mac εξαρτάται από το εάν έχετε εγκαταστήσει τα Windows σε δεύτερο διαμέρισμα ή σε δίσκο ενός τόμου.

*Εάν εγκαταστήσατε τα Windows σε δεύτερο διαμέρισμα δίσκου*: Χρησιμοποιώντας τον Βοηθό Boot Camp όπως περιγράφεται παρακάτω, αφαιρέστε τα Windows διαγράφοντας το διαμέρισμα Windows και επαναφέροντας τον δίσκο σε τόμο ενός διαμερίσματος OS X.

Εάν το Mac σας έχει πολλούς δίσκους και εγκαταστήσατε τα Windows σε δίσκο που έχει μόνο ένα διαμέρισμα: Εκκινήστε τον υπολογιστή σε OS X και χρησιμοποιήστε το Βοήθημα δίσκων, που βρίσκεται στον φάκελο «Άλλο» στο Launchpad, για να μορφοποιήσετε εκ νέου τον δίσκο ως τόμο OS X.

- 1 Εκκινήστε το Mac σε OS X.
- 2 Τερματίστε όλες τις ανοικτές εφαρμογές και μετά πραγματοποιήστε έξοδο από λογαριασμούς άλλων χρηστών στο Mac.
- **3** Ανοίξτε τον Βοηθό Boot Camp.
- 4 Επιλέξτε «Αφαίρεση Windows 7» και μετά κάντε κλικ στη «Συνέχεια».
- 5 Κάντε ένα από τα ακόλουθα:
  - Εάν το Mac σας έχει έναν εσωτερικό δίσκο, κάντε κλικ στην «Επαναφορά».
  - Εάν το Mac σας έχει πολλούς εσωτερικούς δίσκους, επιλέξτε τον δίσκο Windows, κάντε κλικ στην «Επαναφορά σε ένα διαμέρισμα Mac OS» και μετά κάντε κλικ στη «Συνέχεια».

# Περισσότερες πληροφορίες, υποστήριξη και σχόλια

Για υποστήριξη ως προς το Boot Camp, επισκεφτείτε τη διεύθυνση www.apple.com/support/bootcamp.

Η Apple θα δεχτεί με χαρά τα σχόλια σας ως προς το Boot Camp. Για την υποβολή σχολίων, μεταβείτε στη διεύθυνση www.apple.com/macosx/feedback.

Η Apple δεν παρέχει υποστήριξη για την εγκατάσταση ή χρήση του λογισμικού Microsoft Windows. Για να βρείτε βοήθεια ως προς ζητήματα με τα Windows, μεταβείτε στη διεύθυνση windows.microsoft.com. Apple Inc.2013 Apple Inc. Με επιφύλαξη κάθε δικαιώματος.

Η επωνυμία Apple, το λογότυπο Apple, οι επωνυμίες AirPort, Boot Camp, Mac, Mac OS, Mac Pro και OS X είναι εμπορικά σήματα της Apple Inc., καταχωρισμένα στις Η.Π.Α. και άλλες χώρες.

Το Launchpad είναι εμπορικό σήμα της Apple Inc.

Άλλα ονόματα εταιρειών και προϊόντων που αναφέρονται στο παρόν μπορεί να είναι εμπορικά σήματα των αντίστοιχων εταιρειών τους.

Η αναφορά προϊόντων τρίτων έχει πληροφοριακό σκοπό μόνο και δεν αποτελεί έγκριση ούτε σύσταση. Η Apple αποποιείται κάθε ευθύνη ως προς την απόδοση ή χρήση αυτών των προϊόντων. Όλες οι συνεννοήσεις, συμφωνίες ή εγγυήσεις, εάν υπάρχουν, πραγματοποιούνται μεταξύ των προμηθευτών και των πιθανών χρηστών. Έχει καταβληθεί κάθε δυνατή προσπάθεια για να διασφαλιστεί ότι οι πληροφορίες που περιέχονται στο παρόν εγχειρίδιο είναι ακριβείς. Η Apple δεν ευθύνεται για σφάλματα εκτύπωσης ή τυπογραφικά.

GR019-2330/2013-01